## ◆ 茨木市職員採用試験 申込方法について

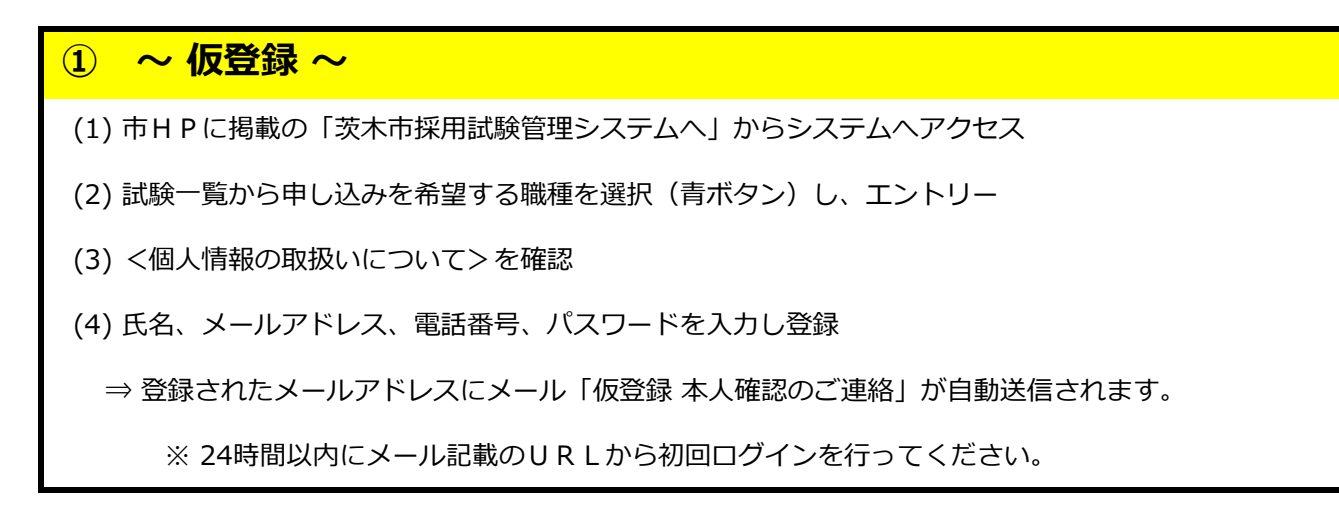

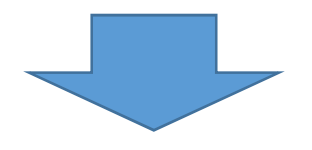

## 2 ~ 本登録 ~

- (1) ログイン I D・パスワードを使用しマイページへログイン
- (2) エントリー(オレンジ色ボタン)から申込内容を入力し、「入力内容を確認する」(青ボタン)を押下 <u>※ 青ボタン押下後、画面が切り替わるまでしばらく時間がかかる場合がありますのでご注意ください。</u>
- (3) 入力内容を確認する画面に切り替わり、確認後「エントリー」を押下
- (4)「エントリー入力ありがとうございます。・・・」という文章が表示され、受付完了メールが 自動送信されます。

以上で申込は完了です。

- ◎ 注意事項
  - 迷惑メール拒否設定をされている方は、事前に次のドメインを指定受信設定して下さい。
    ①「@city.ibaraki.lg.jp」 ②「@logoform.jp」 ③「@arorua.net」 ④「@bsmrt.biz」
    ※メールの自動分類設定をされている方は、受験案内のメールが「広告メール」などに自動分類されることが ありますので、必ずすべてのメールを確認してください。
  - 1次試験がSPIの場合、本登録の後にSPI受験用のメールを送付いたします。
    メール受信後にテストセンター会場の予約が可能になるため、希望の日時が選択しやすいよう なるべく期限に余裕をもって本登録していただくことを推奨します。